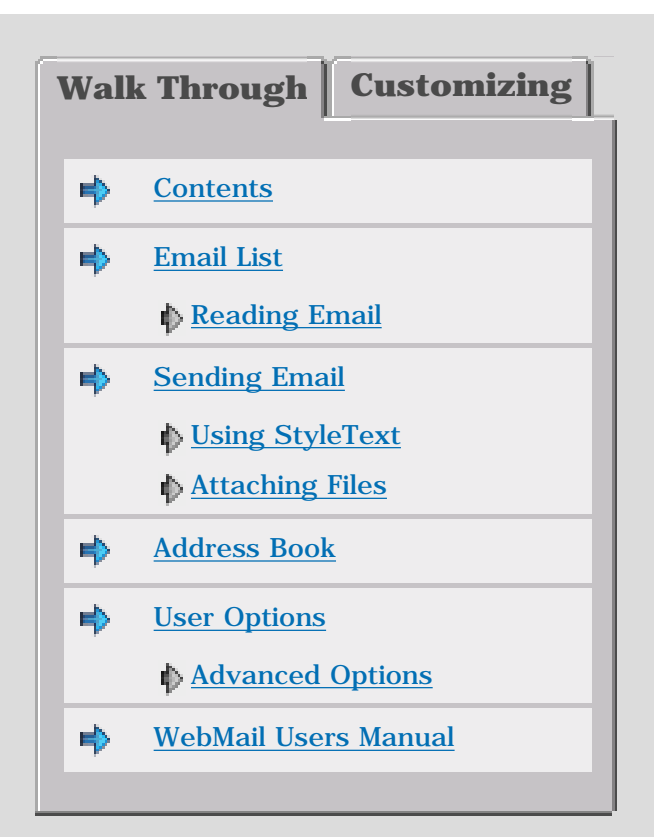

WebMail is a web based mail application - This Walk Through will show you the common functions that are available.

Click on the headings to jump to screenshots, or use the next button to guide you through screen by screen.

If you require more information, or have any other questions please email our WebMail Support team at:

### support-webmail@netwinsite.com

### Email List

| Webmail                                 | Qualin     |                      |                                                                                                    |        |                                          |                    |       |      |
|-----------------------------------------|------------|----------------------|----------------------------------------------------------------------------------------------------|--------|------------------------------------------|--------------------|-------|------|
|                                         | Cent       | - N - N - 1          | Several Second                                                                                                  | Te i i | an an an an an an an an an an an an an a |                    |       |      |
|                                         | Med Adea   | The second second    | He LA                                                                                                    |        |                                          | Sec.               | These | 16.0 |
|                                         |            | 212 A12021           | Advertised to a                                                                                                 |        |                                          | 24.5               | 355   |      |
| 11.0                                    |            | AVAILABLE 1          | Total address                                                                                                   |        |                                          | 0.25               |       |      |
| 1 A 1 A 1 A 1 A 1 A 1 A 1 A 1 A 1 A 1 A | <b>-</b> . | AVAILABLE 1          | NR states of                                                                                                    |        |                                          | 30.0               | 1.57  | 13   |
| 1.000                                   | <b>-</b> . | AMERICAN P. 10       | a nemanana menangan sebelah kerangan periodikan kerangan periodikan kerangan periodikan kerangan periodikan ker |        |                                          | 35.4               | 1.47  | ÷-   |
| 1000                                    |            | AVAILABLE 1          | - C.O.                                                                                                    |        |                                          | 0.25               | .гн.  | 2.55 |
| 1.1                                     |            | aces 2.5752.1        | E-F                                                                                                    |        |                                          |                    |       | ·12  |
| 6.25                                    |            | dial distance in the | 10 March 10                                                                                                    |        |                                          | - 1948 - Marine I. |       |      |
| 10 m                                    | - Jacob    | a wagana aya         |                                                                                                    |        |                                          | 1.000              | 1.00  | 14 B |
| Sav. Sav.                               |            |                      |                                                                                                    |        |                                          |                    |       |      |
| 12                                      |            |                      |                                                                                                    |        |                                          |                    |       |      |
| Name Arrest                             |            |                      |                                                                                                    |        |                                          |                    |       |      |
| 1.000                                   |            |                      |                                                                                                    |        |                                          |                    |       |      |
| 100.0                                   |            |                      |                                                                                                    |        |                                          |                    |       |      |
| and one                                 |            |                      |                                                                                                    |        |                                          |                    |       |      |
| 87.58                                   |            |                      |                                                                                                    |        |                                          |                    |       |      |
|                                         |            |                      |                                                                                                    |        |                                          |                    |       |      |
| 1 1                                     |            |                      |                                                                                                    |        |                                          |                    |       |      |

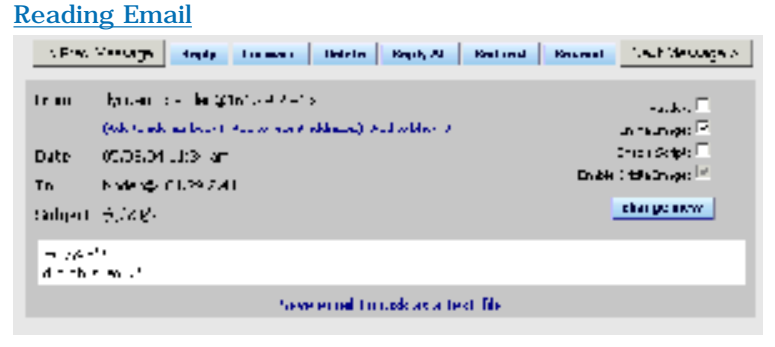

## Sending Email

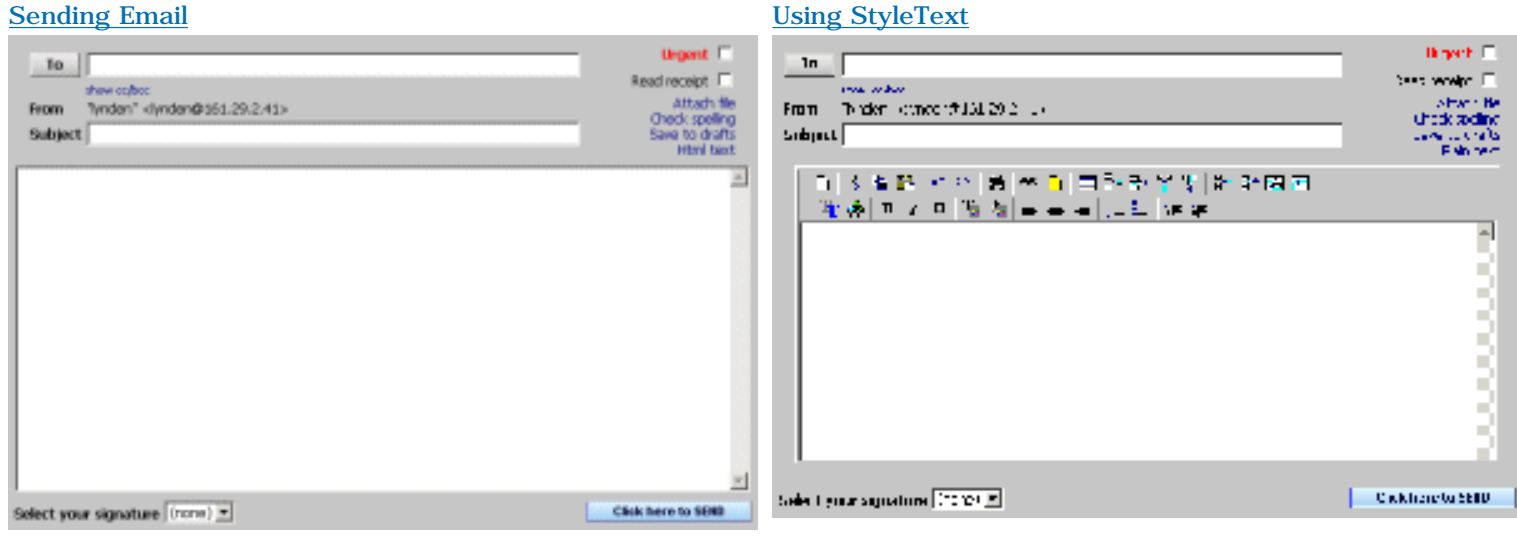

## **Attaching Files**

| Actach Hies to this message<br>Reference formessage                           |                                           |                                                 |  |  |  |  |
|-------------------------------------------------------------------------------|-------------------------------------------|-------------------------------------------------|--|--|--|--|
| Select the files to upload/attach<br>(You can select up to 3 files at a time) | Attached Files<br>Total attached size 65k | Ries stored on server<br>Total file size 38k    |  |  |  |  |
| Re 1 U 2009-<br>14-7 R: 009-<br>14-1 R: 009-                                  | un Alas, gay (stational)<br>v             | na da (j. ) · · · · · · · · · · · · · · · · · · |  |  |  |  |
| Allach Moyal Dahaad Moya                                                      | Deleve                                    | Delete Alloch                                   |  |  |  |  |

### **Address Book**

| As best as |                             | c Need States and All |        |                        |
|------------|-----------------------------|-----------------------|--------|------------------------|
| hw:        | <ul> <li>De etc.</li> </ul> |                       | Create | Import an Address Book |
| No because | Fall Name                   | Freed folderss        | 1      | Phone Mahal (Kan       |
| 161        |                             | Fact Man com          |        | evalled coales         |

#### Add a new contact to Add ess Book

Kief we by 295 of receive in evally by in parton. The ftd 126 one again of its evaluation on we deploy 272 to

| No nome<br>Full Nome<br>Full Nome<br>Minist<br>Minist |              | 1      | HS Rec. |               |   |
|----------------------------------------------------------------------------------------------------|--------------|--------|---------|---------------|---|
| Full Northolder Sectors Sectors Sector                                                                                                    | No nome      |        |         | Forto Address |   |
| Markans                                                                                                    | Full North   |        |         |               |   |
| M = a<br>Vot p<br>Evr                                                                                                    | mail Athenes |        |         |               |   |
| Volt 2<br>Evr                                                                                                    | Инч          |        |         |               |   |
| Bor Sweening                                                                                                    | Voti e       |        |         |               |   |
| States                                                                                                    | Ear          |        |         |               |   |
| States States and States and Stat                                                                                                    |              |        |         |               | _ |
| Size only                                                                                                    | States.      |        |         |               |   |
|                                                                                                    |              | Succes | aliy    |               |   |

### **User Options**

Signah av.

Your DeCale.

Change Possword

Span Anticl Still Heilper an teachers and south Realize

Personal Profile Congress interrupt de las su in Present :

## Fold your options.

Setu: Bobons Portpillant Served as an the system to again a posterior angle is a

Pressane List Sections Charge the prior content of the ob-

Helekay botto aga  $\gamma_{\rm eff}$  along takan be  $\gamma_{\rm eff}$  and takan be again to the solution of the second second

Advanted Epititus Us, nemos exercise constrainte y Vestial.

## **Advanced Options**

Advanced Options

#### Jack to options

Mailhuis Gelllinge GroßeR des la acceleration arthres yn matol, onde o dryw

# SMS Messages Have not end set to your call phone to it set minority.

Invisted Gites We yet a which is careford out to include which are not only our stated by crementated when being disclasses

Allasee Create and manage other shall also show for tableting, which is

Check Uther Email Accounts Salo WebMello creck your offer even accounts.

Message Display Settings Charge to plicate state by pity and

Friends Saftlings . We follow provide the two readed of the two readed  ${\rm read}$  is a second readed of the two readed  ${\rm read}$ 

Server Span Settings Held overwormskassen Varid Laferen erstendet da

WebMell Spent Options Collected of dealers inscribed reals

#### WebMail Filtering Rules

Laxo here to he providing the your end. No folders.

Centgrant

charge and another cooperation grychenical Service could coop Onwested Enroll

| EMail List                                                |         |            |              |                 |                 | [notes]          |          |        |                |              | [pɪ           | evious][next |
|-----------------------------------------------------------|---------|------------|--------------|-----------------|-----------------|------------------|----------|--------|----------------|--------------|---------------|--------------|
| Webmail                                                   | lynde   | en         |              |                 |                 |                  |          |        |                |              |               | ~~           |
| <<                                                        | Sent    |            |              | Reply           | Forward         | i Delete         | Redirect | Resend | Move to folder | •            |               |              |
| new message                                               | Select  | Attach     | То           |                 | Subj            | ject             |          |        |                | Date         | Timev         | Size         |
|                                                           |         | 2          | testuser@    | ≬161.29.2.41    | test            | user email here. |          |        |                | 07/28/04     | 12:06 pm      | 2k           |
| Sent (7)<br>Drafts                                        |         | 0          | lynden@      | 161.29.2.41     | Testi           | ng Thunderbird,  |          |        |                | 06/02/04     | 08:38 am      | 1k           |
| Trash                                                     |         | 1          | lynden@      | 161.29.2.41     | With            | attachments      |          |        |                | 05/26/04     | 04:27 pm      | 90k          |
| chinese                                                   |         | 1          | lynden@      | 161.29.2.41@    | 161.29.2.41 Fwd | : Testing HTML   |          |        |                | 05/06/04     | 12:44 pm      | 2k           |
| failed-messages<br>http://www.silc                        |         | 0          | lynden@      | 161.29.2.41     | ラブ・             | & E?             |          |        |                | 05/03/04     | 11:34 am      | 0.49k        |
| japan                                                     |         | 1          | lynden@      | 161.29.2.41     | test            |                  |          |        |                | 04/29/04     | 09:40 am      | 90k          |
| largeemail<br>Sent Items                                  |         | 1          | luke@16:     | 1.29.2.41       | PGP             | Кеу              |          |        |                | 02/16/04     | 11:20 am      | 2k           |
| Spam                                                      | 🗆 🗆 cli | ck to sele | ct all messa | iges on this pa | iqe             |                  |          |        |                | 7 Msgs in to | otal - page 1 | of 1 - 1     |
| restman<br>Pending<br>Held<br>Bulletins<br>Manage Folders |         |            |              |                 |                 |                  |          |        |                |              |               |              |
| Contacts                                                  |         |            |              |                 |                 |                  |          |        |                |              |               |              |
| Search                                                    |         |            |              |                 |                 |                  |          |        |                |              |               |              |
| Options                                                   |         |            |              |                 |                 |                  |          |        |                |              |               |              |
| Log out                                                   |         |            |              |                 |                 |                  |          |        |                |              |               |              |
|                                                           |         |            |              |                 |                 |                  |          |        |                |              |               |              |
| Quota used                                                |         |            |              |                 |                 |                  |          |        |                |              |               |              |

This is the default view in WebMail. Along the top is the Menu Bar and down the left hand side is the Folder Bar which shows your folders. As you can see in the Folder Bar, the Inbox has 5 pages. The default in WebMail is to have 20 EMails per page.

The list of emails are below the menu bar and the selected message is also displayed.

Clicking the message subject changes the displayed message.

Double clicking will Pop up the EMail in a separate window.

Pop Up EMail

| Reading E       | Mail [notes]                                                                                                    | [previous][nex                                 |  |  |  |  |  |
|-----------------|----------------------------------------------------------------------------------------------------|------------------------------------------------|--|--|--|--|--|
| < Prev          | Message Reply Forward Delete Reply All                                                                                    | Redirect         Resend         Next Message > |  |  |  |  |  |
| From            | "lynden" <lynden@161.29.2.41><br/>(Add to address book) (Add to recent addresses) (Add to blacklist)</lynden@161.29.2.41> | Headers 🗖                                      |  |  |  |  |  |
| Date            | 05/03/04 11:34 am                                                                                                    | Enable Scripts                                 |  |  |  |  |  |
| То              | lynden@161.29.2.41                                                                                                    | Enable Offsite Images 🔛                        |  |  |  |  |  |
| Subject         | <del>ラ</del> ザ&ビ?                                                                                                    | change view                                    |  |  |  |  |  |
| ラブ&t<br>did thi | ?<br>s work?                                                                                                    |                                                |  |  |  |  |  |
|                 | Save email to disk as a text file                                                                                         |                                                |  |  |  |  |  |

## Mail window

Double clicking on the message will Pop up the EMail in a separate window. This will allow you to have multiple messages displayed at one time.

```
Sending EMail
```

| Sending EMail                                                                            | [notes] | [previous][ne                                                                          |
|------------------------------------------------------------------------------------------|---------|----------------------------------------------------------------------------------------|
| To<br>show cc/bcc<br>From "lynden" <lynden@161.29.2.41><br/>Subject</lynden@161.29.2.41> |         | Urgent<br>Read receipt<br>Attach file<br>Check spelling<br>Save to drafts<br>Html text |
|                                                                                          |         |                                                                                        |
| Select your signature (none) 💌                                                           |         | Click here to SEND                                                                     |

xt]

This screenshot is the compose message screen.

On this screen you can add Attachments, use the Addressbook, check your spelling, and add a signature here before sending your EMail message.

Since the compose message screen is a popup, this allows you to compose more than one message at a time.

| Using StyleText [notes]                                                                                                    | [previous][ne                                                                           |
|----------------------------------------------------------------------------------------------------|-----------------------------------------------------------------------------------------|
| To         show cc/bcc         From "lynden" <lynden@161.29.2.41>         Subject         □ ※ ● ● ● ● ● ● ● ● ● ● ● ● ● ● ● ● ● ●</lynden@161.29.2.41> | Urgent<br>Read receipt<br>Attach file<br>Check spelling<br>Save to drafts<br>Plain text |
| Select your signature (none)                                                                                                    | Click here to SEND                                                                      |

ct l

A feature of WebMail is the is the StyleText window. This allows you users to add color, change the font, align text, bold, italics, underline, and more.

WebMail converts these messages into 'multipart/alternative' EMails. The EMail will have a plain text section; for mail clients who do not support HTML; and an HTML section with all the formatting for those who do.

| Attaching File                                                  | []                  | notes]                                    | [previous][next                               |  |  |  |
|-----------------------------------------------------------------|---------------------|-------------------------------------------|-----------------------------------------------|--|--|--|
| Attach Files to this message<br>Return to message               |                     |                                           |                                               |  |  |  |
| Select the files to upload/a<br>(You can select up to 3 files a | ittach<br>t a time) | Attached Files<br>Total attached size 65k | Files stored on server<br>Total file size 38k |  |  |  |
| File 1:                                                         | Browse              | _missthis.jpg (65k)                       | jusnk.doc (19k)<br>xjusnk.doc (19k)           |  |  |  |
| File 2:                                                         | Browse              |                                           |                                               |  |  |  |
| File 3:                                                         | Browse              |                                           |                                               |  |  |  |
| Attach File(s) Upload File                                      | e(s)                | Delete                                    | Delete Attach                                 |  |  |  |

WebMail supports two types of attachments; one off attachments which most people use, and stored attachments. Stored attachments are files which the user has uploaded, that they send often, e.g. family pictures.

Address Book

| Address Boo | ok        | [notes]          | [previous][next]              |
|-------------|-----------|------------------|-------------------------------|
| Address Bo  | iok       | New Address Book |                               |
| test        | Delete    |                  | Create Import an Address Book |
| Nickname    | Full Name | Email Address    | Phone Mobile Fax              |
| test        |           | test@test.com    | email edit delete             |

|               | Add a                                                                                                    | new conta | act to Address Book |  |  |  |
|---------------|----------------------------------------------------------------------------------------------------|-----------|---------------------|--|--|--|
| Alert me by   | Alert me by SMS if I receive an email from this person. The first 160 characters of the email will be forwarded by SMS to your phone - view SMS settings |           |                     |  |  |  |
| Nickname      |                                                                                                    |           | Postal Address      |  |  |  |
| Full Name     |                                                                                                    |           |                     |  |  |  |
| Email Address |                                                                                                    |           |                     |  |  |  |
| Phone         |                                                                                                    |           |                     |  |  |  |
| Mobile        |                                                                                                    |           |                     |  |  |  |
| Fax           |                                                                                                    |           |                     |  |  |  |
| Notes         |                                                                                                    |           |                     |  |  |  |
|               |                                                                                                    |           |                     |  |  |  |
|               |                                                                                                    | Sav       | ve entry            |  |  |  |

This as a screenshot of the AddressBook.

WebMail supports public address books, multiple addressbooks and importing from various mail clients (Outlook, Netscape, Pine, etc).

Us

S E

advertising.

Personal Profile

Change your name, reply address, current timezone ....

System and Holiday Settings.

There are many settings that can be set up by the user.

| ser Options                                                              | [notes]                                                                                 | [previous][next] |
|--------------------------------------------------------------------------|-----------------------------------------------------------------------------------------|------------------|
| E                                                                        | Edit your options                                                                       |                  |
| Your Details                                                             | Setup Options                                                                           |                  |
| <b>Signatures</b><br>Edit or create email signatures.                    | <b>Exceptions</b><br>Use exceptions and filtering rules to organise your incoming mail. |                  |
| Change Password<br>It is recommended you regularly change your password. | Message List Settings<br>Change the options used when displaying a list of emails.      |                  |
| Spam Control<br>Set levels of spam control to avoid recieving unwanted   | Holiday Settings<br>Setup an "out of the office" autoresponder or have your email for   | warded to        |

another account.

Some of these setting options are only available with our SurgeMail Mail Server, like the Friends

Advanced Options

Use the more advanced options available in WebMail.

# **Advanced Options**

## [notes]

[previous]

# Advanced Options

# Back to options

## Mailbox Settings

Create Rules to oganize or archive your email once a day.

## SMS Messages

Have important email sent to your cell phone as a text message.

# **Trusted Sites**

Any EMail which has references to images which are not on your trusted list are removed when being displayed.

## Aliases

Create and manage other email addresses for this email account.

## Check Other Email Accounts Setup WebMail to check your other email accounts.

## Message Display Settings Change the options used when displaying an email.

Friends Settings Verify that Email sent to you is coming from a person, not unwanted advertising (recommended).

## Server Spam Settings Hold, Bounce or make spam Vanish before it reaches you.

## WebMail Spam Options Options to help deal with unwanted email.

## WebMail Filtering Rules Setup filters to help you organise your email into folders.

## .

Centipaid Charge small amounts to people sending you email. Generally used to stop Unwanted Email.

## For the more adventurous there are the 'Advanced Options'.

Some of these setting options are only available with our **SurgeMail** Mail Server, like **Sever Spam Settings**, **Centipaid** and **SMS Messages**.

The **PGP** feature requires third party software (gnu-pgp).